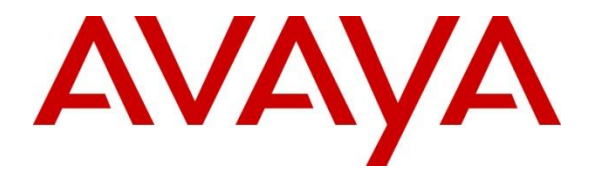

Avaya Solution & Interoperability Test Lab

## Application Notes for Valcom V-9972 Universal Paging Interface with Avaya IP Office Server Edition using SIP Trunk - Issue 1.0

#### Abstract

These Application Notes describe the configuration steps required to integrate the Valcom V-9972 Universal Paging Interface with Avaya IP Office Server Edition 11.1 and Avaya IP Office 500 V2 Expansion System 11.1. Valcom V-9972 Universal Paging Interface provides access to paging systems, such as Valcom VIP-430A IP Wall Speakers, which was used in the compliance test. For this compliance test, Valcom V-9972 Universal Paging Interface connected to Avaya IP Office Server Edition via a SIP trunk. The Valcom V-9972 Universal Paging Interface supports two-way audio intercom (talkback) calls and one-way audio group paging calls.

Readers should pay attention to **Section 2**, in particular the scope of testing as outlined in **Section 2.1** as well as the observations noted in **Section 2.2**, to ensure that their own use cases are adequately covered by this scope and results.

Information in these Application Notes has been obtained through DevConnect compliance testing and additional technical discussions. Testing was conducted via the DevConnect Program at the Avaya Solution and Interoperability Test Lab.

## 1. Introduction

These Application Notes describe the configuration steps required to integrate the Valcom V-9972 Universal Paging Interface with Avaya IP Office Server Edition 11.1 and Avaya IP Office 500 V2 Expansion System 11.1. Valcom V-9972 Universal Paging Interface provides access to paging systems, such as Valcom VIP-430A IP Wall Speakers, which was used in the compliance test. For this compliance test, Valcom V-9972 Universal Paging Interface connected to Avaya IP Office Server Edition via a SIP trunk. The Valcom V-9972 Universal Paging Interface supports two-way audio intercom (talkback) calls and one-way audio group paging calls.

When a call is routed to the Valcom V-9972 Universal Paging Interface, the V-9972 plays dial tone back to the caller. The caller can then dial a Valcom speaker Dial Code or Group Code to establish an intercom call (two-way audio) with a single Valcom speaker or a group paging call (one-way audio) to one or more Valcom speakers.

Alternatively, the Valcom VIP-430A IP Wall Speaker can establish intercom calls by pressing its call button. Pressing the call button would place a call to the specified destination in the V-9972 configuration. Pressing the call button during an active call, terminates the call.

All calls to/from the VIP-430A IP Wall Speaker go through the V-9972. Communication between V-9972 and VIP-430A IP Wall Speaker uses unicast for intercom (talkback) calls and multicast for paging calls.

Valcom offers Universal Paging Adapters as different products/models to accommodate different environments. They share the same SIP stack and firmware version, therefore, this testing also applies to those products, as detailed in **Attachment 1**. **Section 4** of this document shows the actual products/models and SIP Stack and software versions that were tested. For additional details, contact Valcom Support, as noted in **Section 2.3**.

## 2. General Test Approach and Test Results

The interoperability compliance test included feature and serviceability testing. The feature testing focused on establishing calls between the Valcom V-9972 Universal Paging Interface with the Valcom VIP-430A IP Wall Speaker, Avaya SIP / H.323 IP Deskphones, and the PSTN. Two-way audio intercom calls and one-way audio group paging calls were exercised. In addition, basic telephony features were exercised from Avaya SIP / H.323 IP Deskphones, such as hold/resume, call transfer, and conference.

The serviceability testing focused on verifying that the Valcom V-9972 Universal Paging Interface came back into service after reconnecting the network connection or a reboot.

DevConnect Compliance Testing is conducted jointly by Avaya and DevConnect members. The jointly-defined test plan focuses on exercising APIs and/or standards-based interfaces pertinent to the interoperability of the tested products and their functionalities. DevConnect Compliance Testing is not intended to substitute full product performance or feature testing performed by

| JAO; Reviewed: |
|----------------|
| SPOC 5/20/2022 |

DevConnect members, nor is it to be construed as an endorsement by Avaya of the suitability or completeness of a DevConnect member's solution.

Avaya recommends our customers implement Avaya solutions using appropriate security and encryption capabilities enabled by our products. The testing referenced in this DevConnect Application Note included the enablement of supported encryption capabilities in the Avaya products. Readers should consult the appropriate Avaya product documentation for further information regarding security and encryption capabilities supported by those Avaya products.

Support for these security and encryption capabilities in any non-Avaya solution component is the responsibility of each individual vendor. Readers should consult the appropriate vendor-supplied product documentation for more information regarding those products.

For the testing associated with this Application Note, the interface between Avaya systems and Valcom V-9972 Universal Paging Interface used TLS/SRTP encryption features.

## 2.1. Interoperability Compliance Testing

Interoperability compliance testing covered the following features and functionality:

- Establishing a SIP trunk between V-9972 and IP Office Server Edition and IP Office 500V2 Expansion and verifying the exchange of SIP Options messages.
- Calls between V-9972 and Avaya H.323/SIP endpoints with Direct IP Media (Shuffling) enabled and disabled. Shuffling allows IP endpoints to send audio RTP packets directly to each other without using media resources in Avaya IP Office.
- Establishing two-way audio intercom calls between VIP-430A IP Wall Speaker, via V-9972, Avaya H.323 / SIP Deskphones, and PSTN in both directions.
- Establishing one-way paging calls from Avaya H.323 / SIP Deskphones to VIP-430A IP Wall Speaker via V-9972.
- Verifying that higher priority paging calls take precedence over existing lower priority intercom calls.
- Terminating active calls by pressing the call button on the VIP-430A IP Wall Speaker.
- Support of G.711 mu-law codec.
- Support of TLS/SRTP using mutual TLS authentication.
- Since the VIP-430A IP Wall Speaker does not provide a keypad or feature buttons, basic telephony features, such as hold/resume, call transfer, and conference were performed from Avaya H.323/SIP Deskphones.
- Long duration calls and outbound calls from V-9972 that were rejected due to dialing an invalid number or a busy station.
- Proper system recovery after re-establishing network connectivity to the V-9972 or restarting the V-9972.

#### 2.2. Test Results

All test cases passed.

#### 2.3. Support

For technical support and information on Valcom V-9972 Universal Paging Interface, contact Valcom Technical Support at:

- Phone: +1 (800) 825-2661 or +1 (540) 563-2000
- Website: <u>https://www.valcom.com/Support/techsupport.html</u>
- Email: <u>support@valcom.com</u>

# 3. Reference Configuration

**Figure 1** illustrates a sample configuration with an Avaya SIP-based network that includes the following products:

- Avaya IP Office Server Edition and Avaya IP Office 500 V2 Expansion connected via a SCN trunk and configured via Avaya IP Office Manager.
- PSTN connectivity provided by a SIP trunk on Avaya IP Office Server Edition and an ISND-PRI trunk on Avaya IP Office 500 V2 Expansion System.
- Avaya 96x1 Series H.323 Deskphones and Avaya J100 Series SIP Deskphones registered to Avaya IP Office Server Edition and Avaya IP Office 500 V2 Expansion.
- Valcom V-9972 Universal Paging Interface connected to Avaya IP Office Server Edition via a SIP trunk. Valcom VIP-430A IP Wall Speaker serving as the Valcom audio endpoint, and using Valcom VIP-102B IP Solutions Setup Tool to configure Valcom products.

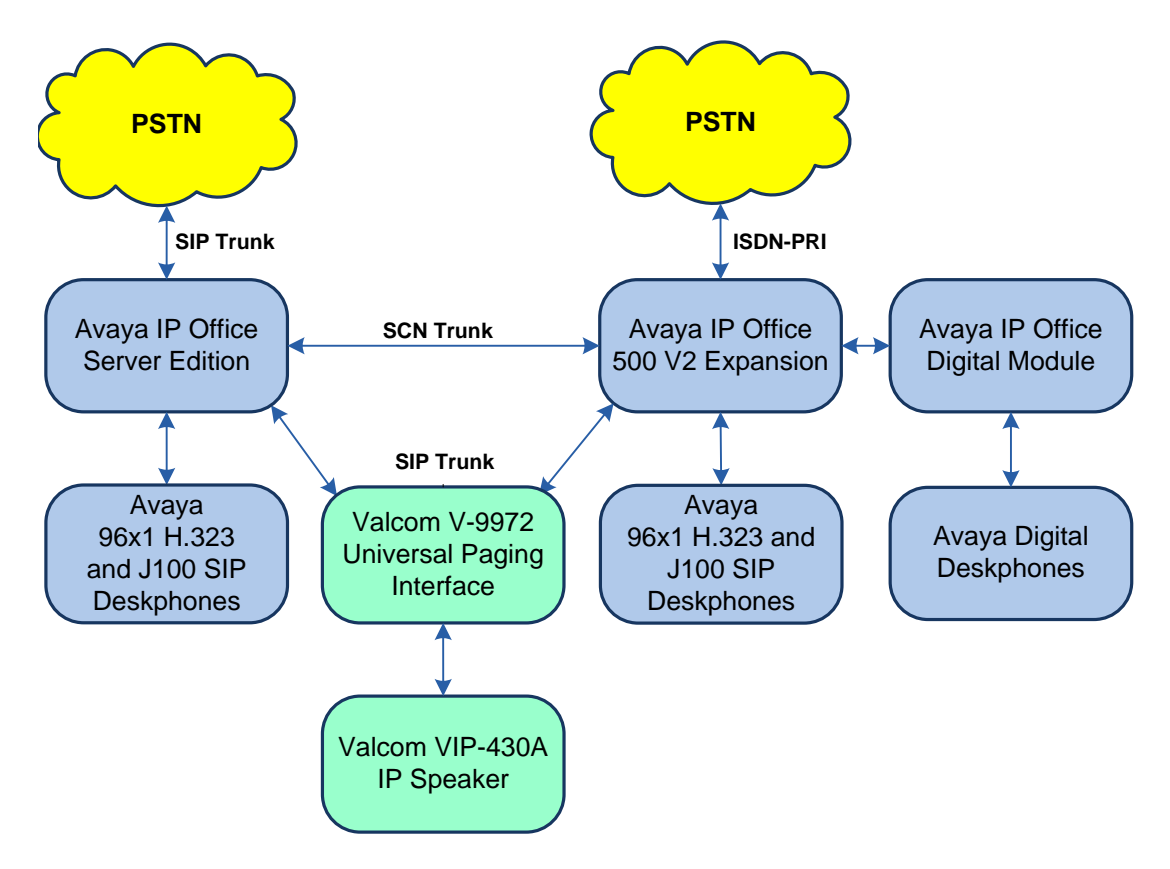

Figure 1: Avaya SIP Network with Valcom V-9972 Universal Paging Interface and Valcom VIP-430A IP Wall Speakers

# 4. Equipment and Software Validated

The following equipment and software were used for the sample configuration provided:

| Equipment/Software                                                                      | Release/Version    |
|-----------------------------------------------------------------------------------------|--------------------|
| Avaya IP Office Server Edition                                                          | 11.1.2.1.0 build 3 |
| Avaya IP Office 500 V2 Expansion                                                        | 11.1.2.1.0 build 3 |
| Avaya 96x1 Series IP Deskphones                                                         | 6.8304 (H.323)     |
| Avaya J100 Series IP Deskphones                                                         | 4.0.7.0.7 (SIP)    |
| Valcom V-9972 Universal Paging Interface,<br>including optional L9972-2 feature license | 3.00.14            |
| Valcom VIP-430A IP Wall Speaker                                                         | 3.23.7             |
| Valcom VIP-102B IP Solutions Setup Tool                                                 | 8.4.0.0            |

**Note:** Compliance Testing is applicable when the tested solution is deployed with a standalone IP Office 500 V2 and also when deployed with IP Office Server Edition in all configurations.

# 5. Configure Avaya IP Office Server Edition

This section provides the procedures for configuring Avaya IP Office. The procedures include the following areas:

- Verify IP Office license
- Obtain LAN IP address
- Enable SIP trunks
- Administer SIP line
- Administer incoming call route
- Administer short code
- Install Valcom V-9972 Universal Paging Interface TLS Certificate

### 5.1. Verify IP Office License

From a PC with Avaya IP Office Manager installed, select Start  $\rightarrow$  Programs  $\rightarrow$  IP Office  $\rightarrow$  Manager to launch the Manager application. Select the required IP Office system and log in with the appropriate credentials.

The Avaya IP Office Manager for Server Edition screen is displayed. From the configuration tree in the left pane, select License to display the license screen in the right pane. Verify that the License Status is "Valid" for SIP Trunk Channels, and that the Instances value is sufficient.

| 🐮 Avaya IP Office Manager for Server Edition devcor | n-ipose [11.1.2.1.0 build 3]        |           |          |                 |                       | _         |              | ×       |
|-----------------------------------------------------|-------------------------------------|-----------|----------|-----------------|-----------------------|-----------|--------------|---------|
| File Edit View Tools Help                           |                                     |           |          |                 |                       |           |              |         |
|                                                     |                                     |           |          |                 |                       |           |              |         |
| devcon-ipose • License                              | •                                   |           |          |                 |                       |           |              |         |
| i 🚨 🗁 - 🔙 🖪 💽 📰 🧘 🛹 🐸 🚳                             |                                     |           |          |                 |                       |           |              |         |
| Configuration                                       |                                     |           |          |                 | <u> </u>              | $ \times$ | √   <        | >       |
|                                                     | License Remote Server               |           |          |                 |                       |           |              | ^       |
| 🕮 🎆 Group(2)                                        | Feature                             | Instances | Status   | Expiration Date | Source                | <u> </u>  | Add          |         |
|                                                     | Receptionist                        | 10        | Valid    | Never           | PLDS Nodal            |           |              |         |
| Directory(0)                                        | Additional Voicemail Pro Ports      | 252       | Valid    | Never           | PLDS Nodal            | F         | Remove       |         |
| Account Code(0)                                     | VMPro Recordings Administrators     | 1         | Valid    | Never           | PLDS Nodal            |           |              |         |
| 🕀 📲 User Rights(9)                                  | Office Worker                       | 1000      | Valid    | Never           | PLDS Nodal            |           |              |         |
| - kocation(0)                                       | VMPro TTS Professional              | 40        | Valid    | Never           | PLDS Nodal            |           |              |         |
| even-ipose                                          | IPSec Tunnelling                    | 1         | Obsolete | Never           | PLDS Nodal            |           |              |         |
| System (1)                                          | Power User                          | 1000      | Valid    | Never           | PLDS Nodal            |           |              |         |
| Ene (4)                                             | Avaya IP endpoints                  | 1000      | Valid    | Never           | PLDS Nodal            |           |              |         |
| Extension (11)                                      | SIP Trunk Channels                  | 256       | Valid    | Never           | PLDS Nodal            |           |              |         |
| 🕀 📲 User (12)                                       | IP500 Universal PRI (Additional cha | 100       | Obsolete | Never           | PLDS Nodal            |           |              |         |
| 🕀 🎆 Group (1)                                       | CTI Link Pro                        | 1         | Valid    | Never           | PLDS Nodal            |           |              |         |
| Short Code (8)                                      | Wave User                           | 16        | Obsolete | Never           | PLDS Nodal            |           |              |         |
| Service (U)                                         | 3rd Party IP Endpoints              | 1000      | Valid    | Never           | PLDS Nodal            |           |              |         |
|                                                     | Server Edition                      | 150       | Valid    | Never           | PLDS Nodal            |           |              |         |
| License (22)                                        | UMS Web Services                    | 1000      | Valid    | Never           | PLDS Nodal            |           |              |         |
| 📁 Auto Attendant (0)                                | Avaya Mac Softphone                 | 1000      | Valid    | Never           | PLDS Nodal            |           |              |         |
|                                                     | Avaya Softphone Licence             | 1000      | Valid    | Never           | PLDS Nodal            |           |              |         |
| Conterence (0)                                      | SM Trunk Channels                   | 128       | Valid    | Never           | PLDS Nodal            | 1         |              |         |
| Authorization Code (0)                              | <                                   |           |          |                 | >                     |           |              |         |
|                                                     |                                     |           |          |                 |                       |           |              |         |
|                                                     |                                     |           |          |                 | <u>O</u> K <u>C</u> a | ancel     | <u>H</u> elp | )       |
| Ready                                               |                                     |           |          |                 |                       |           |              | <u></u> |

Solution & Interoperability Test Lab Application Notes ©2022 Avaya Inc. All Rights Reserved.

#### 5.2. Obtain LAN IP Address

From the configuration tree in the left pane, select **System** to display the **System** screen for the IP Office Server Edition in the right pane. Select the **LAN1** tab, followed by the **LAN Settings** sub-tab in the right pane. Make a note of the **IP Address**, which will be used later to configure V-9972.

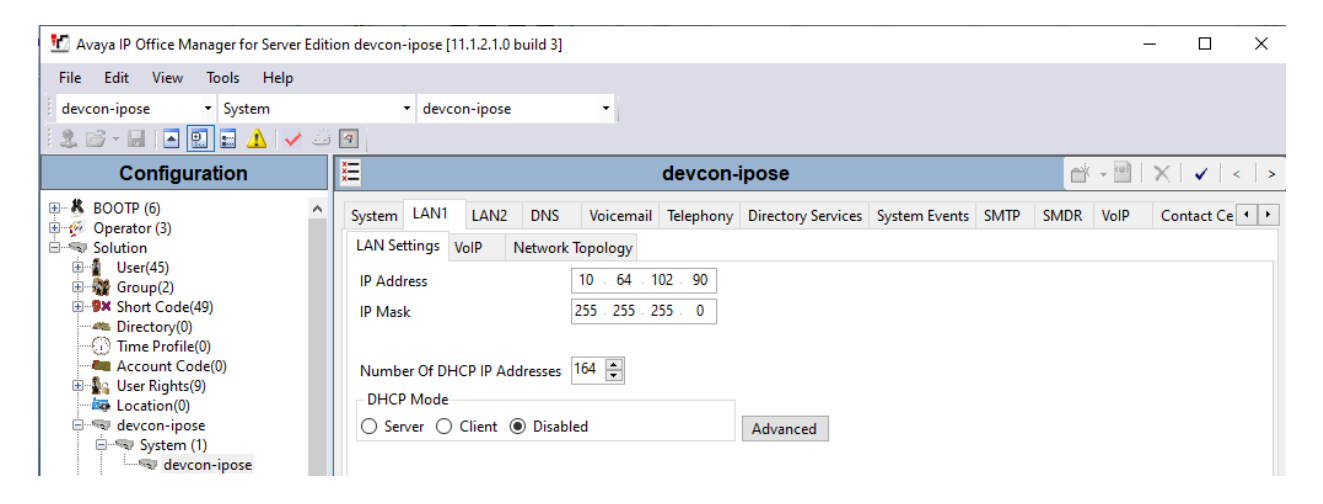

## 5.3. Enable SIP Trunks

Select the VoIP sub-tab. Ensure that SIP Trunks Enable is checked as shown below.

| 🐮 Avaya IP Office Manager for Server Edit                                                                                                    | ion devcon-ipose [11.1.2.1.0 build 3]                                                                                                    |                                                                                                    | - 🗆 X                                                                         |
|----------------------------------------------------------------------------------------------------|----------------------------------------------------------------------------------------------------|----------------------------------------------------------------------------------------------------|-------------------------------------------------------------------------------|
| File Edit View Tools Help                                                                                                    |                                                                                                    |                                                                                                    |                                                                               |
| devcon-ipose - System                                                                                                    | <ul> <li>devcon-ipose</li> </ul>                                                                                                    | -                                                                                                    |                                                                               |
| : 2 🗁 - 🖃 🖪 💽 🖬 🔺 🛹 🍏                                                                                                    | 4                                                                                                    |                                                                                                    |                                                                               |
| Configuration                                                                                                    | Z                                                                                                    | devcon-ipose*                                                                                                    | ini - 1   ×   ✓   <   >                                                       |
| BOOTP (6)     Operator (3)     Solution     Solution     Vser(45)     Group(2)     PX Short Code(49)     Directory(0)     Control Voit (9)     Solution(0)     Solution(0 | System LAN1 LAN2 DNS<br>LAN Settings VoIP Network To<br>H.323 Gatekeeper Enable<br>Auto-create Extension<br>H.323 Signaling over TLS Preferr<br>SIP Trunks Enable<br>SIP Registrar Enable<br>Auto-create Extension/User<br>SIP Domain Name<br>SIP Registrar FQDN<br>Layer 4 Protocol | Voicemail       Telephony       Directory Services       System Events       SMT         opology       Auto-create User       H.323 Remote Extension Enable       Eded       Image: Signaling Port       Image: Signaling Port       Image: Signaling Port       Image: Signal Signal Si | P     SMDR     VolP     Contact Ce       ock blacklist only        5060     ÷ |
|                                                                                                    | Challenge Expiration Time (sec)                                                                                                    |                                                                                                    | v                                                                             |
|                                                                                                    | <                                                                                                    |                                                                                                    | >                                                                             |
| Location (0)                                                                                                    |                                                                                                    |                                                                                                    | <u>O</u> K <u>C</u> ancel <u>H</u> elp                                        |
| Ready                                                                                                    |                                                                                                    |                                                                                                    | <u>.</u>                                                                      |

JAO; Reviewed: SPOC 5/20/2022

Solution & Interoperability Test Lab Application Notes ©2022 Avaya Inc. All Rights Reserved. 8 of 32 V9972-IPO11-TRK

### 5.4. Administer SIP Line

From the configuration tree in the left pane, right-click on **Line**, and select **New**  $\rightarrow$  **SIP Line** from the pop-up list to add a new SIP line (not shown).

Select the **SIP Line** tab. Select an available **Line Number** (e.g., 5) and set **ITSP Domain Name** to the appropriate SIP domain (e.g., *avaya.com*).

| 🔟 Avaya IP Office Manager for Server I                            | Edition devcon-ipose [11.1.2.1.0 build 3] |                                    |                               |                        | -            |    | ×     |
|-------------------------------------------------------------------|-------------------------------------------|------------------------------------|-------------------------------|------------------------|--------------|----|-------|
| <u>F</u> ile <u>E</u> dit <u>V</u> iew <u>T</u> ools <u>H</u> elp |                                           |                                    |                               |                        |              |    |       |
| devcon-ipose  Line                                                | ▼ 5                                       | •                                  |                               |                        |              |    |       |
|                                                                   |                                           | SID Line Line 5*                   |                               | الای الا               |              |    |       |
|                                                                   |                                           | SIF Line - Line 5                  |                               |                        | $\mathbf{n}$ | •  | ·   > |
| BOOIP (6)     Greator (3)                                         | SIP Line Transport Call Details VolP      | SIP Credentials SIP Advanced Engin | neering                       |                        |              |    |       |
| E                                                                 | Line Number                               | 5                                  | In Service                    | $\checkmark$           |              |    |       |
| Group(2)                                                          | ITSP Domain Name                          | avaya.com                          | Check OOS                     |                        |              |    |       |
| Directory(0)                                                      | Local Domain Name                         |                                    |                               |                        |              |    |       |
| Time Profile(0)                                                   | URI Type                                  | SIP URI $\sim$                     | Session Timers                |                        |              |    |       |
| User Rights(9)                                                    | Location                                  | Cloud $\checkmark$                 | Refresh Method                | Auto                   | ~            |    |       |
| evention(0)                                                       |                                           |                                    | Timer (sec)                   | On Demand              | -            |    |       |
|                                                                   | Prefix                                    |                                    |                               |                        |              |    |       |
| 1                                                                 | National Prefix                           | 0                                  |                               |                        |              |    |       |
| 5                                                                 | International Prefix                      | 00                                 |                               |                        |              |    |       |
| 9                                                                 | Country Code                              |                                    | - Redirect and Transfer -     |                        |              |    |       |
| Extension (11)                                                    | Name Priority                             | System Default 🗸 🗸 🗸               | REFER                         | Auto                   | $\sim$       |    |       |
|                                                                   | Description                               |                                    | REFER                         | Auto                   | $\sim$       |    |       |
| Seprice (0)                                                       |                                           |                                    | Send 302 Moved<br>Temporarily |                        |              |    |       |
| Incoming Call Route (6)                                           |                                           |                                    | Outgoing Blind REFER          |                        |              |    |       |
| IP Route (1)                                                      |                                           |                                    |                               |                        |              |    |       |
| Auto Attendant (0)                                                |                                           |                                    |                               |                        |              |    |       |
| Conference (0)                                                    |                                           |                                    |                               |                        |              |    |       |
|                                                                   |                                           |                                    |                               |                        |              |    |       |
| i devcon-ipo500v2                                                 |                                           |                                    |                               | <u>O</u> K <u>C</u> ar | ncel         | He | lp    |
| Ready                                                             |                                           |                                    |                               |                        |              |    |       |

Select the **Transport** tab. For **ITSP Proxy Address**, enter the IP address of V-9972, set the **Layer 4 Protocol** to *TLS* and the **Send Port** and **Listen Port** to the TLS port (e.g., *5061*). Retain the default values for the remaining fields.

| File Edit Yiew Tools Help   devcon-ipose Line 5   Configuration Image: Sile Configuration   Image: Solution SiP Line Transport Call Details VolP   Image: Solution SiP Line   Image: Solution SiP Line   Image: Solution SiP Line   Image: Solution SiP Line   Image: Solution SiP Line   Image: Solution SiP Line   Image: Solution SiP Credentials   Image: Solution SiP Credentials   Image: S                                                                                                    | 🐮 Avaya IP Office Manager for Server Editio                                                                                                    | n devcon-ipose [11.1.2.1.0 build 3]                                                                                                    | _                                     |       | ×       |
|----------------------------------------------------------------------------------------------------|----------------------------------------------------------------------------------------------------|----------------------------------------------------------------------------------------------------|---------------------------------------|-------|---------|
| devcon-ipose       Line       5         Configuration       Image: Configuration       Image: Configuration         SIP Line - Line 5*       Image: Configuration       Image: Configuration         Solution       SIP Line - Line 5*       Image: Configuration         Solution       Solution       Image: Configuration         Solution       Solution       Image: Configuration         Directory(0)       Network Configuration         Layer 4 Protocol       ILS         Secound Code(0)       Vetwork Topology Info         Network Topology Info       None         Listen Port       5061         System (1)       Separate Registrar         Separate Registrar       Separate Registrar         Separate Registrar       Separate Registrar         Separate Registrar       Separate Registrar                                                                                                    | <u>F</u> ile <u>E</u> dit <u>V</u> iew <u>T</u> ools <u>H</u> elp                                                                                                    |                                                                                                    |                                       |       |         |
| Configuration       Image: Configuration         BOOTP (6)       Image: Configuration       Image: Configuration         Solution       SiP Line Transport Call Details VolP SIP Credentials SIP Advanced Engineering         Image: Configuration       SiP Line Transport Call Details VolP SIP Credentials SIP Advanced Engineering         Image: Configuration       SiP Line Transport Call Details VolP SIP Credentials SIP Advanced Engineering         Image: Configuration       Network Configuration         Directory(0)       Network Configuration         Layer 4 Protocol       TLS       Send Port         Solution(0)       Explicit DNS Server(s)       0       0       0       0       0       0       0       0       0       0       0       0       0       0       0       0       0       0       0       0       0       0       0       0       0       0       0       0       0       0       0       0       0       0       0       0       0       0       0       0       0       0       0       0       0       0       0       0       0       0       0       0       0       0       0       0       0       0       0       0       0       0                                                                                                    | devcon-ipose - Line                                                                                                    | • 5 •                                                                                                    |                                       |       |         |
| Configuration       SIP Line - Line 5*       Image: Configuration         BOOTP (6)       Image: Configuration       Image: Configuration       Image: Configuration         Solution       Solution       Image: Configuration       Image: Configuration       Image: Configuration         Solution       Image: Configuration       Image: Configuration       Image: Configuration       Image: Configuration         Image: Control Unit (9)       Image: Control Unit (9)       Image: Control Unit (9)       Image: Control Unit (9)         Image: Control Unit (9)       Image: Control Unit (9)       Image: Control Unit (9)       Image: Control Unit (9)         Image: Control Unit (9)       Image: Control Unit (9)       Image: Control Unit (9)       Image: Control Unit (9)         Image: Control Unit (9)       Image: Control Unit (9)       Image: Control Unit (9)       Image: Control Unit (9)         Image: Control Unit (9)       Image: Control Unit (9)       Image: Control Unit (9)       Image: Control Unit (9)         Image: Control Unit (9)       Image: Control Unit (9)       Image: Control Unit (9)       Image: Control Unit (9)         Image: Control Unit (9)       Image: Control Unit (9)       Image: Control Unit (9)       Image: Control Unit (9)         Image: Control Unit (9)       Image: Control Unit (9)       Image: Control Unit (9)       Image: Control Unit (9) | 🛿 🏖 🗁 - 🖃 🖪 💽 📰 🔺 🛹 🐸 [                                                                                                    | 9                                                                                                    |                                       |       |         |
| SIP Line Transport Call Details VolP SIP Credentials SIP Advanced Engineering   Solution Solution User(45) Group(2) Wetwork Configuration Layer 4 Protocol TLS Send Port Solo1 Explicit DNS Server(s) Goto 0 Gotor 0 Gotor 0 Solution (1) Separate Registrar Separate Registrar Separate Registrar Separate Registrar                                                                                                    | Configuration                                                                                                    | SIP Line - Line 5*                                                                                                    | - 🖻 🗄                                 | X   🗸 | <   >   |
| IP Koute (1)                                                                                                    | BOOTP (6)<br>Solution<br>Solution<br>Solution<br>User(45)<br>Solution<br>Directory(0)<br>Time Profile(0)<br>Coation(0)<br>Coation(0)<br>Coation(0)<br>Coation(0)<br>Coation(0)<br>Coation(0)<br>Coation(0)<br>Coation(1)<br>System (1)<br>Coation(1)<br>System (1)<br>System (1)<br>System (1)<br>Solution<br>System (1)<br>Solution<br>System (1)<br>Solution<br>System (1)<br>Solution<br>System (1)<br>Solution<br>System (1)<br>Solution<br>System (1)<br>Solution<br>System (1)<br>Solution<br>System (1)<br>Solution<br>System (1)<br>Solution<br>System (1)<br>Solution<br>Solution<br>Solution<br>System (1)<br>Solution<br>Solution<br>System (1)<br>Solution<br>Solution<br>Solution<br>Solution<br>Solution<br>System (1)<br>Solution<br>Solution<br>So | SIP Line       Transport       Call Details       VoIP       SIP Credentials       SIP Advance         ITSP Proxy Address       192.168.100.197 | ed Engineering<br>rt 5061<br>ort 5061 |       |         |
| Ready                                                                                                    | Ready                                                                                                    |                                                                                                    |                                       |       | 1eip .: |

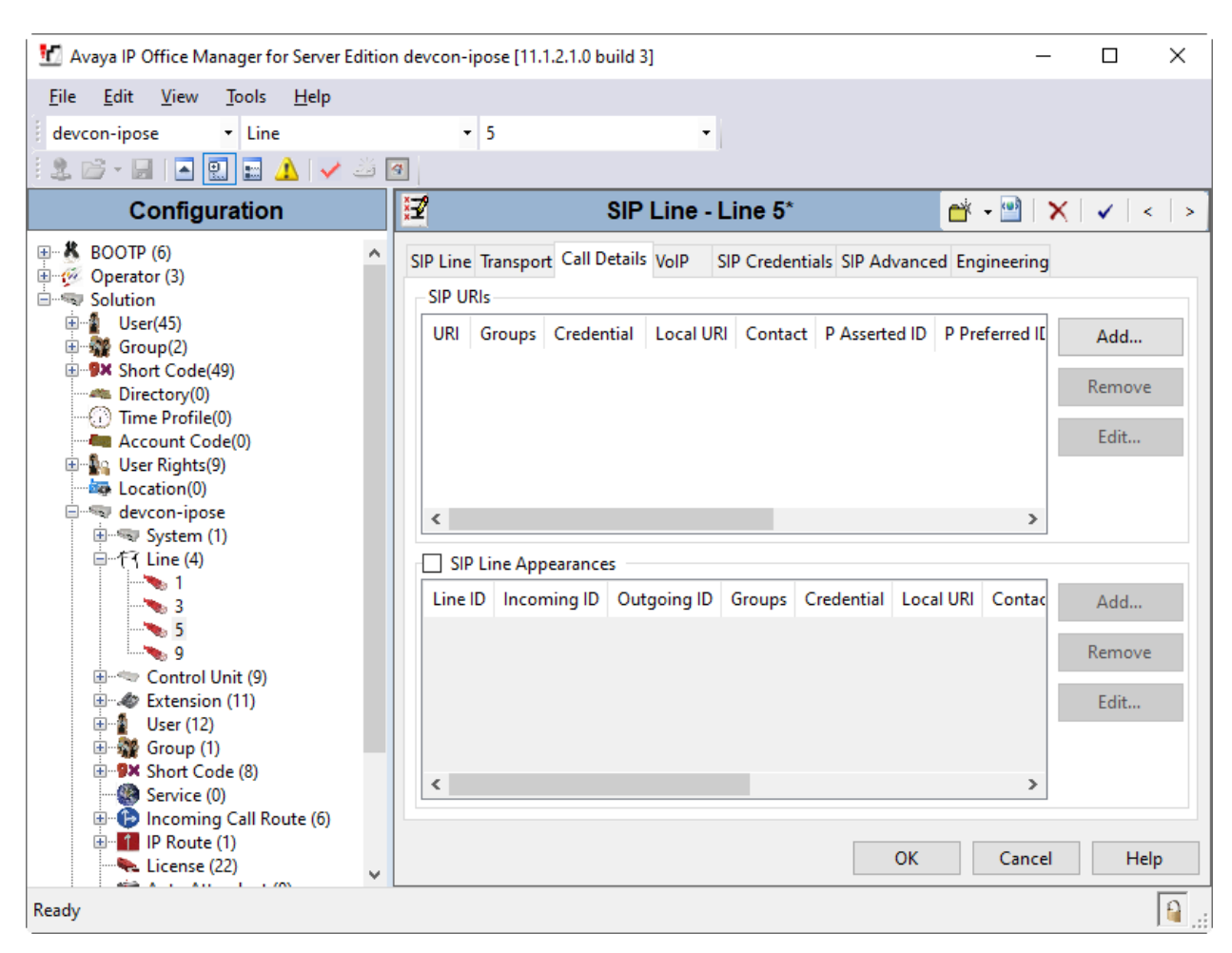

Select the **Call Details** tab, and click **Add** to display the **Call Details** | **SIP URI** section.

In the **Call Details** | **SIP URI** window, set the **Incoming Group** and **Outgoing Group** to a valid number (e.g., *5*) and set the **Max Sessions**.

| 📶 SIP Line - 5   C | all D | etails   SIP URI |           |                     |                              | ×                   |
|--------------------|-------|------------------|-----------|---------------------|------------------------------|---------------------|
| New URI            |       |                  |           |                     |                              |                     |
| Incoming Group     | 5     | ✓ Max Se         | ssions 10 |                     |                              |                     |
| Outgoing Group     | 5     | ~                |           |                     |                              |                     |
| Credentials        | 0: <1 | lone> ~          |           |                     |                              |                     |
|                    |       |                  |           |                     |                              |                     |
|                    |       | Display          | Content   | Field meaning       |                              |                     |
|                    |       |                  |           | Outgoing Calls      | Forwarding/Twinning          | Incoming Calls      |
| Local URI          |       | Auto ~           | Auto ~    | Caller $\checkmark$ | Original Caller $\checkmark$ | Called $\checkmark$ |
| Contact            |       | Auto ~           | Auto ~    | Caller $\checkmark$ | Original Caller $\checkmark$ | Called $\checkmark$ |
| P Asserted ID      |       | None 🗸           | None 🗸    | None 🗸              | None                         | None $\vee$         |
| P Preferred ID     |       | None 🗸           | None 🗸    | None $\lor$         | None $\lor$                  | None $\vee$         |
| Diversion Header   |       | None 🗸           | None 🗸    | None $\checkmark$   | None                         | None ~              |
| Remote Party ID    |       | None ~           | None 🗸    | None ~              | None                         | None ~              |
|                    |       |                  |           |                     |                              |                     |
|                    |       |                  |           |                     |                              |                     |
|                    |       |                  |           |                     | ОК                           | Cancel Help         |

The **Call Details** tab is updated as shown below.

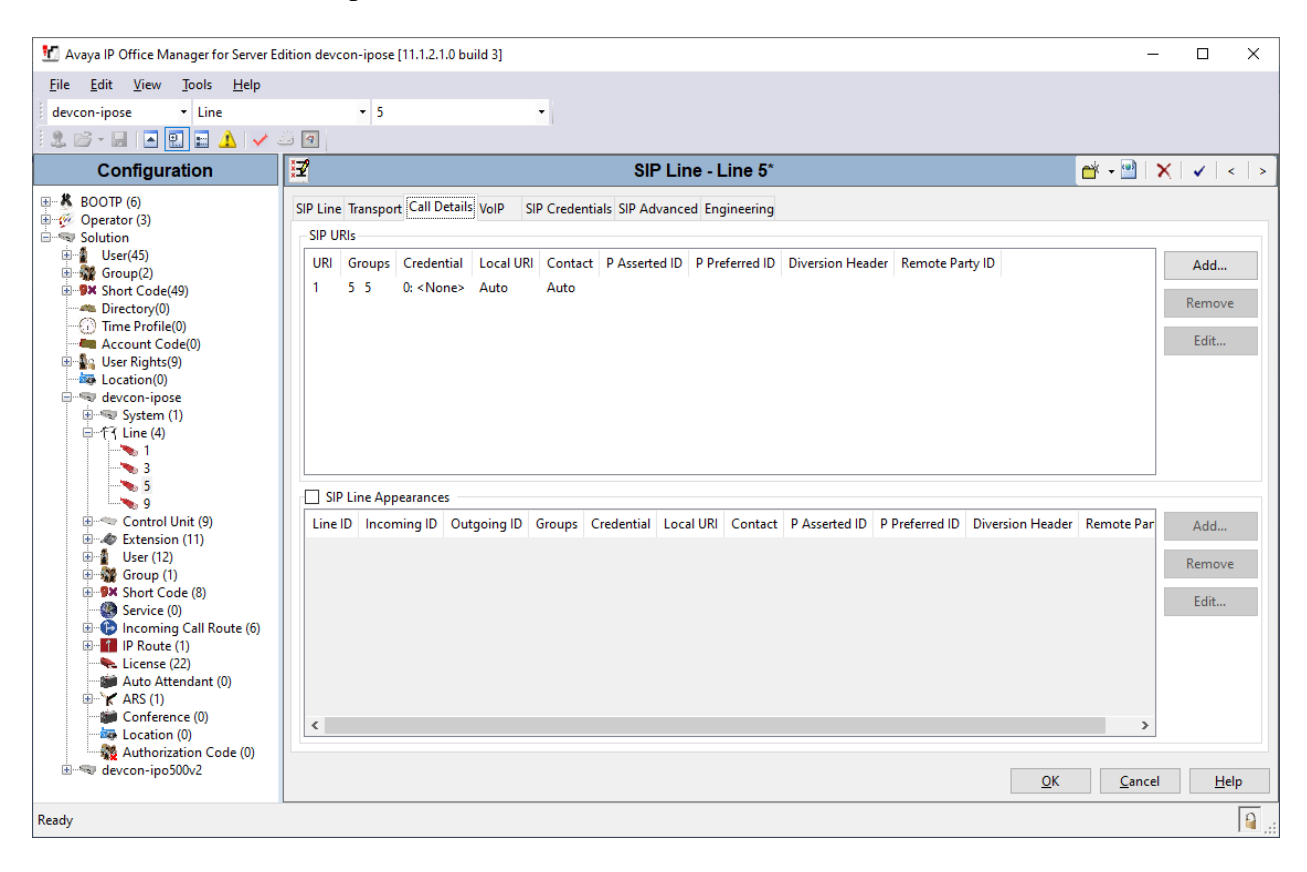

Select the **VoIP** tab. For **Codec Selection**, select *Custom* and select G.711 ULAW 64K, which is the codec supported by V-9972 with IP speakers. Enable **Allow Direct Media Path** and **Force direct media with phones** so that audio/RTP flows directly between V-9972 and H.323/SIP endpoints without using media resources in Avaya IP Office Server Edition.

**Media Security** was enabled for V-9972. Since the V-9972 does not support SDP Capability Negotiation (RFC5939), IP Office Server Edition should only offer SRTP in the SIP SDP. Therefore, the **Media Security** field must be set to *Enforced*. In addition, when SRTP is enabled for V-9972, unencrypted RTCP is required.

**Note:** The Media Security section shown below was used for Avaya H.323 / SIP Deskphones and the Web Socket SCN trunk between IP Office Server Edition and IP Office 500 V2 Expansion.

| 扰 Avaya IP Office Manager for Server Ed                                                                                                    | lition devcon-ipose [11.1.2                                                                           | .1.0 build 3]                                                                                                    |                                                                                                    | – 🗆 X                                                                                                    |
|----------------------------------------------------------------------------------------------------|----------------------------------------------------------------------------------------------------|----------------------------------------------------------------------------------------------------|----------------------------------------------------------------------------------------------------|----------------------------------------------------------------------------------------------------|
| <u>F</u> ile <u>E</u> dit <u>V</u> iew <u>T</u> ools <u>H</u> elp                                                                                                    |                                                                                                    |                                                                                                    |                                                                                                    |                                                                                                    |
| devcon-ipose 🔹 Line                                                                                                    | ▼ 5                                                                                                   | •                                                                                                    |                                                                                                    |                                                                                                    |
| 🕴 🚨 - 📓 🖪 🔜 🔝 🖌 🗸 🗸                                                                                                    | š 🖪                                                                                                   |                                                                                                    |                                                                                                    |                                                                                                    |
| Configuration                                                                                                    | <b>2</b>                                                                                              | SIP                                                                                                    | Line - Line 5*                                                                                                    | 📸 🕶 🛛 🗙 🛛 🖌 🕹                                                                                                    |
| BOOTP (6)<br>BOOTP (6)<br>Coperator (3)<br>Solution<br>Government of the second second | SIP Line Transport Call<br>Codec Selection<br>Fax Transport Support<br>DTMF Support<br>Media Security | Details VoIP SIP Credentials SIP Adv<br>Custom<br>Unused<br>G.711 ALAW 64K<br>G.729 (a) 8K CS-ACELP<br>None<br>RFC2833/RFC4733<br>Same as System (Enforced)<br>Advanced Media Security Options<br>Encryptions<br>Authentication<br>Replay Protection<br>SRTP Window Size<br>Crypto Suites<br>SRTP_AES_CM_128_SHA1_80<br>SRTP_AES_CM_128_SHA1_80<br>SRTP_AES_CM_128_SHA1_32 | Anced Engineering   Selected  Selected  Solution  Selected  Solution  Solution  Soluti | <ul> <li>□ Local Hold Music</li> <li>□ Re-invite Supported</li> <li>□ Codec Lockdown</li> <li>□ Allow Direct Media Path</li> <li>□ Force direct media with phones</li> <li>□ PRACK/100rel Supported</li> </ul> |
| Ready                                                                                                    |                                                                                                    |                                                                                                    |                                                                                                    |                                                                                                    |

## 5.5. Administer Incoming Call Route

From the configuration tree in the left pane, right-click on **Incoming Call Route**, and select **New** from the pop-up list to add a new route. For **Line Group Id**, select the incoming group number from **Section 5.4**, which corresponds to the SIP line, in this case "5".

| Maraya IP Office Manager for Server Edition devcon-ipose [11.1.2.1.0 build 3] -                                                                                                    |                                                                                                    |                                           |                                                                                                    |                               |  |
|----------------------------------------------------------------------------------------------------|----------------------------------------------------------------------------------------------------|-------------------------------------------|----------------------------------------------------------------------------------------------------|-------------------------------|--|
| <u>F</u> ile <u>E</u> dit <u>V</u> iew <u>T</u> ools <u>H</u> elp                                                                                                    |                                                                                                    |                                           |                                                                                                    |                               |  |
| devcon-ipose • Incoming Call I                                                                                                    | Route 🝷 5                                                                                                    | -                                         |                                                                                                    |                               |  |
| i 🙎 🗁 - 🔲 i 🛋 💽 🔜 🔺 i 🗸 i                                                                                                    | ä 🖪                                                                                                    |                                           |                                                                                                    |                               |  |
| Configuration                                                                                                    | Ξ                                                                                                    | 5                                         | 🔺 - 🖭 🗙                                                                                                    | <pre> ✓ &lt; &lt; &gt; </pre> |  |
| BOOTP (6)<br>Goperator (3)<br>Solution<br>Group(2)<br>Group(2)<br>Group(2)<br>Group(2)<br>Group(3)<br>Control (0)<br>Group (2)<br>Group (2)<br>Group (2)<br>Group (2)<br>Group (2)<br>Group (2)<br>Group (2)<br>Group (2)<br>Group (2)<br>Group (2)<br>Group (3)<br>Group (1)<br>Group (1)<br>Group (1)<br>Group (1)<br>Group (1)<br>Group (1)<br>Group (1)<br>Group (1)<br>Group (1)<br>Group (2)<br>Group (1)<br>Group (2)<br>Group (1)<br>Group (2)<br>Group (2) | Standard       Voice Recording       I         Bearer Capability       I         Line Group ID       Incoming Number         Incoming Sub Address       I         Incoming CLI       I         Locale       Priority         Tag       Hold Music Source         Ring Tone Override       I | Destinations          Any Voice         5 | <ul> <li></li> <li></li> <li><td>Help</td></li></ul> | Help                          |  |
| Papely Papely (1)                                                                                                    |                                                                                                    |                                           |                                                                                                    |                               |  |
| Ready                                                                                                    |                                                                                                    |                                           |                                                                                                    | 🗎:                            |  |

| Image: Avaya IP Office Manager for Server Edition devcon-ipose [11.1.2.1.0 build 3]       —       —       —       —       —       —       —       —       —       —       —       —       —       —       —       —       —       —       —       —       —       —       —       —       —       —       —       —       …       …       …       …       …       …       …       …       …       …       …       …       …       …       …       …       …       …       …       …       …       …       …       …       …       …       …       …       …       …       …       …       …       …       …       …       …       …       …       …       …       …       …       …       …       …       …       …       …       …       …       …       …       …       …       …       …       …       …       …       …       …       …       …       …       …       …       …       …       …       …       …       …       …       …       …       …       …       …       …       …       …       …       …       …                                                                                                    | × |
|----------------------------------------------------------------------------------------------------|---|
| File Edit Yiew Tools Help   devcon-ipose Incoming Call Route 5 •   Configuration • 5 •     Configuration • • •     Configuration • •     BOOTP (6) •     • •     • •     • •     • •     • •     • •     • •     • •     • •     • •     • •     • •     • •     • •     • •     • •     • •     • •     • •     • •     • •     • •     • •     • •     • •     • •           • • <td>&gt;</td>                                                                                                    | > |
| devcon-ipose       Incoming Call Route       5         Incoming Call Route       5         Incoming Call Route       5 <td< td=""><td>&gt;</td></td<>                                                                                                    | > |
| Configuration       Standard       Destinations         Image: Configuration       Image: Configuration       Image: Configuration         Image: Configuration       Image: Configuration       Image: Configuration         Image: Con                                                                                                    | > |
| Configuration       Image: Second second secon | > |
| BOOTP (6)<br>Coperator (3)<br>Solution<br>Solution<br>User(45)<br>Coperator (2)<br>Standard Voice Recording Destinations<br>TimeProfile Destination<br>Default Value<br>Standard Voice Recording Destinations<br>Destination<br>Default Value<br>Standard Voice Recording Destinations<br>Destination<br>Default Value<br>Standard Voice Recording Destinations<br>Default Value<br>Standard Voice Recording Destinations<br>Default Value<br>Standard Voice Recording Destinations<br>Default Value<br>Standard Voice Recording Destinations<br>Default Value<br>Standard Voice Recording Destinations<br>Standard Voice Recording Destinations<br>Standard Voice Recording Destinations<br>Default Value<br>Standard Voice Recording Destinations                                                                                                    | _ |
| Image: Solution       TimeProfile       Destination       Fallback Extension         Image: Solution       Image: Solution       Default Value       Image: Solution         Image: Solution       Image: Solution       Default Value       Image: Solution         Image: Solution       Image: Solution       Image: Solution       Image: Solution         Image: Solution       Image: Solution       Image: Solution       Image: Solution         Image: Solution       Image: Solution       Image: Solution       Image: Solution         Image: Solution       Image: Solution       Image: Solution       Image: Solution         Image: Solution       Image: Solution       Image: Solution       Image: Solution         Image: Solution       Image: Solution       Image: Solution       Image: Solution         Image: Solution       Image: Solution       Image: Solution       Image: Solution         Image: Solution       Image: Solution       Image: Solution       Image: Solution         Image: Solution       Image: Solution       Image: Solution       Image: Solution         Image: Solution       Image: Solution       Image: Solution       Image: Solution         Image: Solution       Image: Solution       Image: Solution       Image: Solution         Image: Solution                                                                                                    |   |
| User(45)<br>Group(2)<br>Short Code(49)<br>Directory(0)<br>Time Profile(0)<br>Account Code(10)                                                                                                    |   |
| B - m Group(2)<br>B - P× Short Code(49)<br>→ Directory(0)<br>→ Time Profile(0)<br>→ Account Code(10)                                                                                                    | ~ |
| Directory(0)<br>Time Profile(0)                                                                                                    |   |
| Time Profile(0)                                                                                                    |   |
|                                                                                                    |   |
| B User Rights(9)                                                                                                    |   |
| Location(0)                                                                                                    |   |
| Erris devcon-ipose<br>Erris System (1)                                                                                                    |   |
| ⊞作子 Line (4)                                                                                                    |   |
| Eventrol Unit (9)                                                                                                    |   |
| ⊕-1 User (12)                                                                                                    |   |
| ⊕ ∰ Group (1)                                                                                                    |   |
| Service (0)                                                                                                    |   |
| Encoming Call Route (6)                                                                                                    |   |
|                                                                                                    |   |
|                                                                                                    |   |
| 4 + 173255xxxxx                                                                                                    |   |
| <u>OK</u> <u>Cancel</u> <u>Help</u>                                                                                                    |   |
| Ready                                                                                                    |   |

Select the **Destinations** tab. For **Destination**, enter "." to match any dialed number by V-9972.

#### 5.6. Administer Short Code

From the configuration tree in the left pane, right-click on **Short Code** and select **New** from the pop-up list to add a new short code for calls to V-9972. For the compliance test, 41600 was used to route calls to V-9972. Set **Telephone Number** to . so that 41600 would be sent to V-9972 and set **Line Group Id** to the outgoing group number from **Section 5.4**, which corresponds to the SIP line.

| 扰 Avaya IP Office Manager for Server Edi                                                                                                    | ition devcon-ipose [11.1.2.1.0 b                                                                                               | ouild 3]        |            | _              |      | ×     |
|----------------------------------------------------------------------------------------------------|----------------------------------------------------------------------------------------------------|-----------------|------------|----------------|------|-------|
| <u>File Edit View Tools H</u> elp                                                                                                    |                                                                                                    |                 |            |                |      |       |
| devcon-ipose                                                                                                    | <b>-</b> 41600                                                                                                    | -               |            |                |      |       |
| 🗄 🗶 🗁 - 🔚 🖪 💽 📰 🔺 🛹 差                                                                                                    | 3 4                                                                                                    |                 |            |                |      |       |
| Configuration                                                                                                    | x                                                                                                    | 41600: Dial     |            | 📑 - 🖻 🛛 🗙      | (  🗸 | <   > |
| BOOTP (6)<br>Group (3)<br>Group (2)<br>Group (2)<br>Group (1)<br>Group (1) | Short Code<br>Code<br>Feature<br>Telephone Number<br>Line Group ID<br>Locale<br>Force Account Code<br>Force Authorization Code | 41600<br>Dial ~ |            |                |      |       |
| 9N;                                                                                                    |                                                                                                    |                 | <u>О</u> К | <u>C</u> ancel | H    | elp   |
| Ready                                                                                                    |                                                                                                    |                 |            |                |      |       |

## 5.7. Install Valcom V-9972 Universal Paging Interface TLS Certificate

From Avaya IP Office Manager for Server Edition, navigate to File  $\rightarrow$  Advanced  $\rightarrow$  Security Settings. The Security Settings window is displayed. In the left pane, navigate to Security  $\rightarrow$  System, and then select the Certificates tab to display the window below.

To enable mutual TLS authentication, install the V-9972 TLS certificate shown below as *TechSupportCA* and set **Received Certificate Checks (Telephony Endpoints)** to *High*.

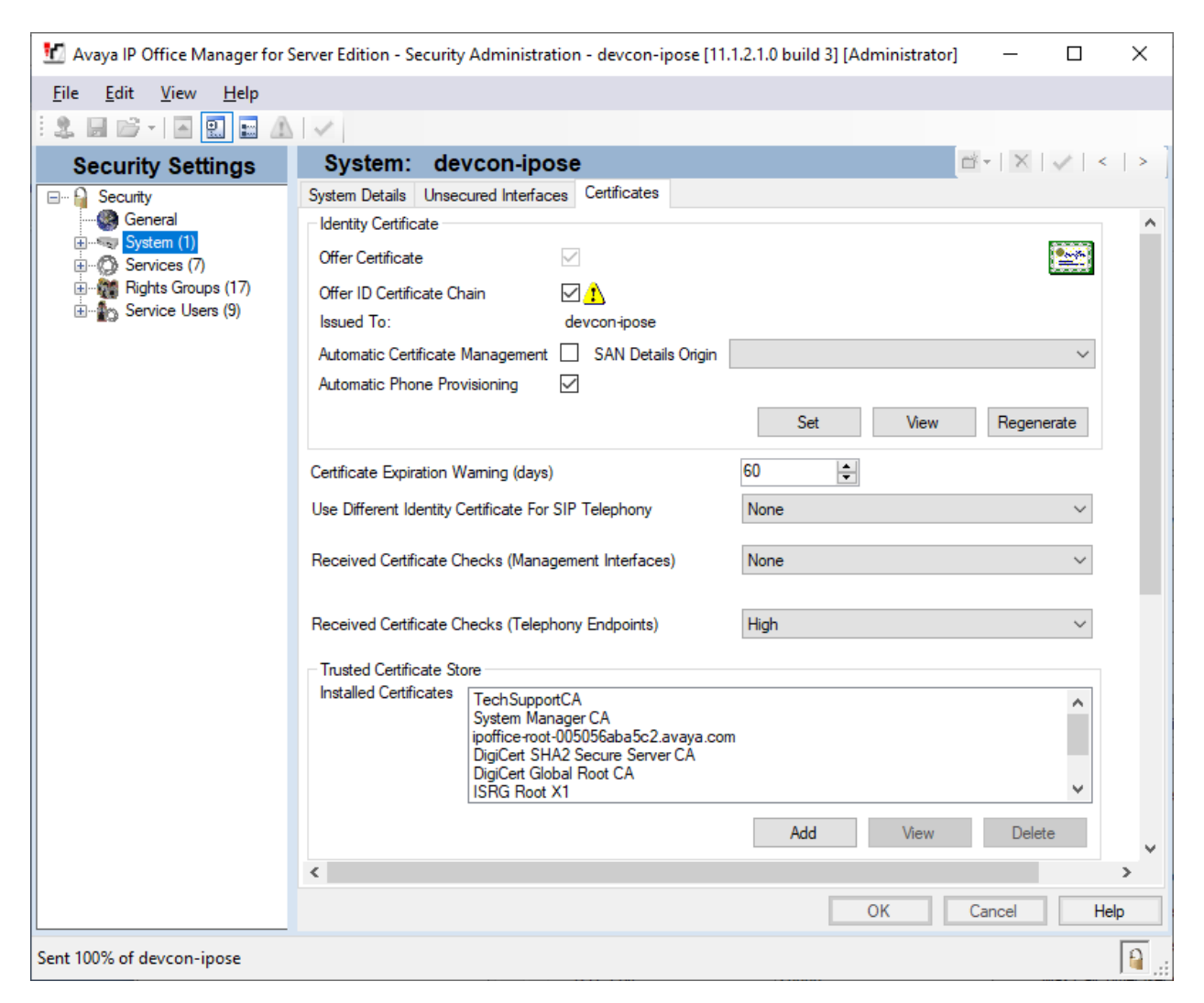

## 6. Configure Valcom V-9972 Universal Paging Interface

This section covers the configuration of Valcom V-9972 Universal Paging Interface using the Valcom VIP-102B IP Solutions Setup Tool. The configuration covers the following areas:

- Launch the Valcom VIP-102B IP Solutions Setup Tool
- Configure the Network Settings
- Configure Time
- Install System Manager CA TLS Certificate
- Configure SIP Parameters
- Verify Codec Settings
- Update Universal Paging Interface with the New Configuration

**Note:** These Application Notes do not cover the configuration of the Valcom VIP-430A IP Wall Speakers, Audio Groups, or the assignment of Dial Codes to Valcom speakers. Refer to [2] and [3] for details.

## 6.1. Launch Valcom VIP-102B IP Solutions Setup Tool

Launch the **VIP-102B IP Solutions Setup Tool** and follow the prompts. The main window is displayed as shown below.

| VIP-102B IP Solutions Setup Tool                                                                                                    |                                              |                |                    | _                                        |           | ×         |
|----------------------------------------------------------------------------------------------------|----------------------------------------------|----------------|--------------------|------------------------------------------|-----------|-----------|
| File Communications Device Security                                                                                                    | y <u>P</u> rogramming                        | <u>S</u> ystem | Co <u>n</u> flicts | <u>H</u> elp                             |           |           |
| 🔩 🗟 🗖 😵 · 🗢 🗲                                                                                                    | fil 🐌 🚺                                      |                |                    | a la la la la la la la la la la la la la |           |           |
| Job Information                                                                                                    |                                              |                |                    |                                          |           |           |
| Image: Miscellaneous         Image: Miscellaneous         Image: Miscellaneous <td>€ Speaker Plus (TB)<br/>€ Universal Page Inte</td> <td>erface</td> <td></td> <td></td> <td></td> <td></td> | € Speaker Plus (TB)<br>€ Universal Page Inte | erface         |                    |                                          |           |           |
| Legend 👻                                                                                                    |                                              |                |                    |                                          |           |           |
| <ul> <li>Status Unknown</li> <li>Status Normal</li> <li>Verification Required</li> <li>Error Status</li> <li>Update Required</li> <li>Reset Required</li> <li>Rescan Required</li> <li>Invalid Password</li> <li>Firmware Suggested</li> </ul>                                                                                                    |                                              |                |                    |                                          |           |           |
| 2 devices detected, 2 devices loaded                                                                                                    | Ethernet : Rea                               | altek PCIe     | GBE Family C       | Controller - 1                           | 92.168.10 | 0.251 .:: |

### 6.2. Configure the Network Settings

Click the MAC/hardware address under Universal Page Interface in the left pane and select the **Network** tab. V-9972 must first acquire IP network settings before proceeding with provisioning. These network settings were automatically obtained from a DHCP server as shown below. Alternatively, V-9972 could be configured with static IP addresses, but for the compliance test, DHCP was used.

| IVIP-102B IP Solutions Setup Tool                                                                                                    |                                                                                                    |                                                                                                    | - 🗆 X                              |
|----------------------------------------------------------------------------------------------------|----------------------------------------------------------------------------------------------------|----------------------------------------------------------------------------------------------------|------------------------------------|
| <u>File</u> <u>Communications</u> <u>Device</u> Sec <u>u</u> rit                                                                                                    | y <u>P</u> rogramming <u>S</u> ystem Co <u>n</u> fli                                                                                                    | icts <u>H</u> elp                                                                                                    |                                    |
| 🔒 🔒 🛄 🔍 · 🗭 4/                                                                                                    | - 📲 🥼 🛱 🖬 💷 🛛                                                                                                    | ?\ @                                                                                                    |                                    |
| Job Information                                                                                                    |                                                                                                    | _                                                                                                    |                                    |
| Miscellaneous     Speaker Plus (TB)                                                                                                    | Summary Properties Network Time                                                                                                    | System Channels Group Membership SIP                                                                                                    |                                    |
| Host Name:<br>Domain Name:<br>Use DHCP:<br>IP Address:<br>Subnet Mask:<br>Gateway IP Address:<br>Preferred DNS Server<br>SIP SDP NAT:<br>Continuous Beacon:<br>Use Syslog Daemon:<br>Syslog Daemon:                                                                       | Host Name:<br>Domain Name:<br>Use DHCP:<br>IP Address:<br>Subnet Mask:<br>Gateway IP Address:<br>Preferred DNS Server:<br>Alternate DNS Server:<br>SIP SDP NAT:<br>Continuous Beacon:<br>Use Syslog Daemon:<br>Syslog Daemon: | Eallback         192.168.100.197         255 255 255.0 - (/24 )         192.168.100.1         192.168.1.1         □         □         □         □         □         □         □         □         □         □         □         □         □         □         □         □         □         □         □         □         □         □         □         □         □         □         □         □         □         □         □         □         □         □         □         □         □         □         □         □         □         □         □         □         □         □         □         □         □         □ |                                    |
| Legend       ▼         - Status Unknown       - Status Normal         - Verification Required       - Error Status         - Update Required       - Reset Required         - Reset Required       - Reset Required         - Invalid Password       - Firmware Suggested | Local Network                                                                                                    | Cgpy Apply 🔀 Çar                                                                                                    | hoel                               |
| 2 devices detected, 2 devices loaded                                                                                                    |                                                                                                    | Ethernet : Realtek PCIe GBE Fa                                                                                                    | amily Controller - 192.168.100.251 |

## 6.3. Configure the Time

Navigate to the **Time** tab and set the Static NTP Servers to ensure the proper date/time on the device.

| VIP-102B IP Solutions Setup Tool                                 |                                                   |                                           | _          |           | ×     |
|------------------------------------------------------------------|---------------------------------------------------|-------------------------------------------|------------|-----------|-------|
| Car Vie 1020 in Solutions Setup 1001                             |                                                   |                                           |            |           | ~     |
| <u>File</u> <u>Communications</u> <u>Device</u> Sec <u>u</u> rit | ty <u>P</u> rogramming <u>S</u> ystem Co <u>i</u> | <u>n</u> flicts <u>H</u> elp              |            |           |       |
| 🖳 📄 🔲 🍳 , 👝 🖉                                                    |                                                   |                                           |            |           |       |
| II 📑 🖬 🔸 👘 🥂                                                     | n - 👬 🕅 🖬 📖                                       |                                           |            |           |       |
| Job Information                                                  |                                                   |                                           |            |           |       |
| Miscellaneous                                                    | Summary Properties Network Tim                    | System Channels Group Membership SIP      |            |           |       |
| Universal Page Interface                                         | NTP Selection Order:                              | DHCP Only                                 |            |           |       |
|                                                                  | Static NTP Servers:                               | 10.64.102.117                             |            |           |       |
|                                                                  |                                                   |                                           |            |           |       |
|                                                                  |                                                   |                                           |            |           |       |
|                                                                  | NTP Rate ( hh:mm:ss ):                            | 01 : 00 : 00 NTP Error Rate: 00 : 00 : 30 |            |           |       |
|                                                                  | Adjustment Method:                                | Manual O POSIX String                     |            |           |       |
|                                                                  | Hours Offset From UTC:                            | ( UTC -05:00 ) : Eastern Time ~           |            |           |       |
|                                                                  | Additional Minutes Offset:                        | 0 ~                                       |            |           |       |
|                                                                  | Perform DST Correction:                           |                                           |            |           |       |
|                                                                  |                                                   |                                           |            |           |       |
|                                                                  |                                                   |                                           |            |           |       |
|                                                                  |                                                   |                                           |            |           |       |
|                                                                  |                                                   |                                           |            |           |       |
|                                                                  |                                                   |                                           |            |           |       |
|                                                                  | Defaults                                          |                                           |            |           |       |
|                                                                  |                                                   |                                           |            |           |       |
|                                                                  |                                                   |                                           |            |           |       |
|                                                                  |                                                   |                                           |            |           |       |
|                                                                  |                                                   |                                           |            |           |       |
|                                                                  |                                                   |                                           |            |           |       |
|                                                                  |                                                   |                                           |            |           |       |
| Legend -                                                         |                                                   |                                           |            |           |       |
| Status Unknown                                                   |                                                   |                                           |            |           |       |
| <ul> <li>Status Normal</li> <li>Verification Required</li> </ul> |                                                   |                                           |            |           |       |
| - Error Status                                                   |                                                   |                                           |            |           |       |
| - Update Required                                                |                                                   |                                           |            |           |       |
| 🖃 - Reset Required                                               |                                                   |                                           |            |           |       |
| 🚍 - Rescan Required                                              |                                                   |                                           |            |           |       |
| Invalid Password                                                 |                                                   |                                           |            |           |       |
| Firmware Suggested                                               |                                                   |                                           |            |           |       |
|                                                                  |                                                   |                                           |            |           |       |
| Find device in tree                                              |                                                   |                                           |            |           |       |
| 2 devices detected, 2 devices loaded                             |                                                   | Ethernet : Realtek PCIe GBE Family Cont   | roller - 1 | 92.168.10 | 0.251 |

#### 6.4. Install the System ManagerCA TLS Certificate

Navigate to the **Properties** tab to install the System Manager CA certificate. Note that the V-9972 has a device certificate (*V-9972-Avaya-Priv-Key-and-Cert.pem*) signed by a different CA other than the System Manager. Click on **Certificates**.

Note: Avaya Aura® System Manager was used as the Certificate Authority.

| INVIP-102B IP Solutions Setup Tool                                                                                                    |                                                                                                    | -           |          | ×     |
|----------------------------------------------------------------------------------------------------|----------------------------------------------------------------------------------------------------|-------------|----------|-------|
| <u>File</u> <u>Communications</u> <u>Device</u> Sec <u>u</u> rity                                                                                | <u>P</u> rogramming <u>Sy</u> stem Co <u>n</u> flicts <u>H</u> elp                                                                                                    |             |          |       |
| ♣ <b>. . . . . . .</b>                                                                                                    | ** 🕸 🛱 📼 🔝 🎲                                                                                                    |             |          |       |
| Job Information                                                                                                    |                                                                                                    |             |          |       |
| Job Information         Image: Miscellaneous         Image: Speaker Plus (TB)         Image: D0-D0-SF-05-SE4-1B         Image: D0-D0-SF-05-CB-C5 | Summary Properties Network Time System Channels Group Membership SIP Properties Device Name: Log Level:  Active Device Certificate: V-9972-Avaya-Priv-Key-and-Cert.pem Comments |             |          |       |
| Legend                                                                                                    | Certificates Web Interface Cgpy Apply Cancel                                                                                                    |             |          |       |
| Find device in tree <ul> <li></li></ul>                                                                                                    | Ethernet : Realtek PCIe GBE Family Contr                                                                                                    | oller - 192 | 2.168.10 | 0.251 |

In the **Certificate** dialog box, add the System Manager CA TLS certificate. Note that the certificate has already been imported as shown below. In addition, the V-9972 root certificate (*techsupportca.crt*) is also installed. This certificate must be installed on IP Office to support mutual TLS authentication as shown in **Section 5.7**.

| Certificates                                     |                 |                              |                                                 | ×                |
|--------------------------------------------------|-----------------|------------------------------|-------------------------------------------------|------------------|
| File Type:<br>Source File:<br>Description:       | CA Certificates |                              |                                                 | Add<br>Update    |
| File<br>techsupportca.crt<br>SystemManagerCA.pem |                 | Size (Bytes)<br>1200<br>1224 | Description<br>DevConnect SystemManager CA Cert | Delete           |
|                                                  |                 |                              |                                                 | Refresh<br>Close |

## 6.5. Configure SIP Parameters

From the **VIP-102B IP Solutions Setup Tool**, navigate to the **SIP** tab of the Universal Page Interface and configure the parameters as follows.

| • | Transport:           | Set to Accept: TLS, Originate: TLS.                        |
|---|----------------------|------------------------------------------------------------|
| • | Phone Number:        | Set to number that will be routed to V-9972 (e.g., 41600). |
| • | Description:         | Provide optional description.                              |
| • | Authentication Name: | Leave blank.                                               |
|   | Secret:              | Leave blank.                                               |
|   | Realm:               | Set to SIP domain (e.g., avaya.com).                       |
| • | Validate Remote      |                                                            |
|   | Certificate:         | Enable this option so that V-9972 validates the remote     |
|   |                      | TLS certificate installed in Section 6.4.                  |
| • | Primary Server:      | Set to IP Office IP address (i.e., 10.64.102.90).          |
| • | Port:                | Set to TLS port (e.g., 5061).                              |
| • | Register:            | Disable this option.                                       |
| • | Max Calls:           | Specify maximum number of calls (e.g., 4). For example,    |
|   |                      | V-9972 could establish an intercom call to the IP speaker  |
|   |                      | and then a higher priority paging call to the same IP      |
|   |                      | speaker. In addition, V-9972 could establish up to four    |
|   |                      | calls to four different IP speakers (not tested).          |
| • | SRTP:                | Enable SRTP and then select Media Encryption               |
|   |                      | Mandatory.                                                 |
| • | Auto Destination:    | Set to the number that should be dialed when the call      |
|   |                      | button on the VIP-430A IP Wall Speaker is pressed.         |

Accept the values in the remaining fields and click **Apply**.

| VIP-102B IP Solutions Setup Tool                                |                                                    |                     |                           |                 |                   | _             |           | ×                    |
|-----------------------------------------------------------------|----------------------------------------------------|---------------------|---------------------------|-----------------|-------------------|---------------|-----------|----------------------|
| <u>File</u> <u>Communications</u> <u>Device</u> Sec <u>u</u> ri | ity <u>P</u> rogramming <u>S</u> ystem Co <u>r</u> | flicts <u>H</u> elp |                           |                 |                   |               |           |                      |
| 🖺 🗈 🗖 🍳 , 🖽 🖉                                                   |                                                    | $\Lambda$           |                           |                 |                   |               |           |                      |
|                                                                 |                                                    |                     |                           |                 |                   |               |           |                      |
| Job Information                                                 | 1                                                  |                     |                           |                 |                   |               |           |                      |
| i ⊡·····∰in Miscellaneous<br>i ⊡······€ Speaker Plus (TB)       | Summary Properties Network Time                    | e System Chan       | nels Group Membership SIP |                 |                   |               |           |                      |
| 00-D0-5F-05-B4-1B                                               | Transport: Accept: TLS, Origin                     | nate: TLS           | ~                         |                 |                   |               |           |                      |
| □ Oliversal Page Interface                                      | 1 2 3 4                                            |                     |                           |                 |                   |               |           |                      |
|                                                                 | Phone Number:                                      | 41600               |                           |                 |                   |               |           |                      |
|                                                                 | Description:                                       | VIP-430A            |                           |                 |                   |               |           |                      |
|                                                                 | Authentication Name:                               |                     |                           |                 |                   |               |           |                      |
|                                                                 | Secret:                                            |                     |                           |                 |                   |               |           |                      |
|                                                                 | Realm:                                             | avaya.com           |                           | Validate Ren    | note Certificate: |               |           |                      |
|                                                                 | SIP Servers:                                       |                     | Server                    |                 | Port              |               |           |                      |
|                                                                 |                                                    | Primary             | 10.64.102.90              |                 | 5061              |               |           |                      |
|                                                                 | Register:                                          | Backup 1            |                           |                 | 5061              | _             |           |                      |
|                                                                 | DNS SRV:                                           | Backup 2            |                           |                 | 5061              | _             |           |                      |
|                                                                 |                                                    | P Backup 5          |                           |                 | 5001              | -             |           |                      |
|                                                                 | Max Calls:                                         | 4                   | SRTP: 🗹 🛛                 | Media Encryptio | n Mandatory       | ~             |           |                      |
|                                                                 | Busy Message:                                      |                     |                           |                 |                   | ~             |           |                      |
|                                                                 | Call Fwd Busy ( 302 ):                             |                     | Ring Timeout              | (secs): None    |                   | ~             |           |                      |
|                                                                 |                                                    |                     |                           |                 |                   |               |           |                      |
|                                                                 | Outbound Proxy:                                    |                     | Outbound                  | d Port: 5061    |                   |               |           |                      |
|                                                                 | Keep Alive Timer (secs):                           | 600                 | Options Timer             | (secs): 40      |                   |               |           |                      |
|                                                                 | SIP Port:                                          | 5061                | Idle Timeout              | (secs): 0       |                   | ~             |           |                      |
|                                                                 | RTP Port:                                          | 20000               | Max Call Timer            | (secs): 0       |                   | ~             |           |                      |
|                                                                 | Night Ring:                                        | Night               | Ring Group:               |                 |                   | $\sim$        |           |                      |
| locard -                                                        | CID Number:                                        | 41600               |                           |                 |                   |               |           |                      |
| Legend +                                                        | CID Name:                                          | VIP-430A            |                           |                 |                   |               |           |                      |
| E - Status Nomal                                                | Auto Destination:                                  | 41501               |                           |                 |                   |               |           |                      |
| - Verification Required                                         |                                                    |                     |                           |                 |                   |               |           |                      |
| <ul> <li>Error Status</li> <li>Update Required</li> </ul>       | Channel Priority:                                  | Medium              | $\sim$                    |                 |                   |               |           |                      |
| - Reset Required                                                |                                                    |                     |                           |                 |                   |               |           |                      |
| <ul> <li>Rescan Required</li> <li>Invalid Password</li> </ul>   |                                                    |                     |                           |                 |                   |               |           |                      |
| 🖃 - Firmware Suggested                                          |                                                    |                     |                           |                 |                   |               |           |                      |
|                                                                 | Defaults Statue                                    |                     |                           | Conv            | Apply             | & Cancel      |           |                      |
| Find device in tree                                             |                                                    |                     |                           | C TON           | A Unda A          |               |           |                      |
| 2 devices detected, 2 devices loaded                            |                                                    |                     | Ethern                    | et : Realtek PC | le GBE Family Co  | ontroller - 1 | 92.168.10 | 0.251 <sub>.::</sub> |

## 6.6. Verify Codec Settings

Navigate to the **Channels** tab shown below. The Codec Type should be set G.711, currently the only option supported with VIP-430A IP Wall Speaker.

| VIP-102B IP Solutions Setup Tool                                                                                                    |                                       |                                    | —                                           |               |
|----------------------------------------------------------------------------------------------------|---------------------------------------|------------------------------------|---------------------------------------------|---------------|
| <u>File</u> <u>Communications</u> <u>Device</u> Sec <u>u</u> rity                                                                                                    | <u>P</u> rogramming <u>S</u> ystem Co | nflicts <u>H</u> elp               |                                             |               |
| 📇 🔜 🗖 🔍 · 🖙 4 ·                                                                                                    | ka 🎝 🛱 🔂 📖                            |                                    |                                             |               |
|                                                                                                    |                                       |                                    |                                             |               |
| Job Information                                                                                                    |                                       |                                    |                                             |               |
| Miscellaneous Miscellaneous M | Summary Properties Network Tin        | e System Channels Group Membership | SIP                                         |               |
|                                                                                                    | Dial Code:                            | 802                                |                                             |               |
|                                                                                                    | Description:                          |                                    |                                             | -             |
|                                                                                                    | CID Number:                           | 802                                |                                             | $\exists$     |
|                                                                                                    |                                       | 002                                |                                             | $\exists$     |
|                                                                                                    | CID Name:                             |                                    |                                             |               |
|                                                                                                    | Auto Destination:                     |                                    |                                             |               |
|                                                                                                    |                                       |                                    |                                             | _             |
|                                                                                                    | Codec Type:                           | G.711                              |                                             | ~             |
|                                                                                                    | Call Fwd Busy:                        |                                    |                                             |               |
|                                                                                                    | Call Fwd No Answer:                   |                                    | 4 Rings                                     | $\sim$        |
|                                                                                                    |                                       |                                    |                                             |               |
|                                                                                                    |                                       |                                    |                                             |               |
|                                                                                                    |                                       |                                    |                                             |               |
|                                                                                                    |                                       |                                    |                                             |               |
|                                                                                                    |                                       |                                    |                                             |               |
|                                                                                                    |                                       |                                    |                                             |               |
|                                                                                                    |                                       |                                    |                                             |               |
|                                                                                                    |                                       |                                    |                                             |               |
|                                                                                                    |                                       |                                    |                                             |               |
|                                                                                                    |                                       |                                    |                                             |               |
|                                                                                                    |                                       |                                    |                                             |               |
| Legend 👻                                                                                                    |                                       |                                    |                                             |               |
| - Status Unknown - Status Normal                                                                                                    |                                       |                                    |                                             |               |
| - Verification Required                                                                                                    |                                       |                                    |                                             |               |
| Error Status                                                                                                    | Group Membership Sar                  | nple Page                          | Copy 🖉 Apply 💥 🤇                            | ancel         |
| <ul> <li>Opdate Required</li> <li>Reset Required</li> </ul>                                                                                                    |                                       |                                    |                                             |               |
| E - Rescan Required                                                                                                    |                                       |                                    |                                             |               |
| <ul> <li>Invalid Password</li> <li>Firmware Suggested</li> </ul>                                                                                                    |                                       |                                    |                                             |               |
|                                                                                                    |                                       |                                    |                                             |               |
|                                                                                                    |                                       |                                    |                                             |               |
| Find device in tree                                                                                                    |                                       |                                    |                                             |               |
| 2 devices detected, 2 devices loaded                                                                                                    |                                       | Etherne                            | t : Realtek PCIe GBE Family Controller - 19 | 2.168.100.251 |

## 6.7. Update Universal Page Interface with the New Configuration

From the **VIP-102B IP Solutions Setup Tool**, right-mouse click on the MAC/hardware address of the Universal Page Interface and select **Update Device** from the pop-up menu as shown below.

|                                                 |                                         |                | - · · · · · · ·                                |              |           |          |
|-------------------------------------------------|-----------------------------------------|----------------|------------------------------------------------|--------------|-----------|----------|
| IVIP-102B IP Solutions Setup Too                | bl                                      |                |                                                | _            |           | $\times$ |
| <u>File</u> <u>Communications</u> <u>D</u> evic | e Sec <u>u</u> rity <u>P</u> rogramming | <u>S</u> ystem | Co <u>n</u> flicts <u>H</u> elp                |              |           |          |
| 🔚 📄 🔲 🔍 🕠                                       | co /4 der 🌆 🗖                           | 1 🛜 🗔          |                                                |              |           |          |
| · 38 📑 🛄 🔹                                      | // 0.2                                  |                |                                                |              |           |          |
| Job Information                                 |                                         |                |                                                |              |           |          |
| Miscellaneous                                   | Summary Propertie                       | es Network     | Time System Channels Group Membership          | SIP          |           |          |
|                                                 | в                                       |                |                                                |              |           |          |
| Universal Page Interface                        | e                                       |                |                                                | (            | <u> </u>  |          |
|                                                 | Scan Device                             | 1              |                                                |              |           |          |
|                                                 | <u>R</u> eset Device                    |                | 00-D0-5F-05-CB-C5                              |              |           |          |
|                                                 | <u>U</u> pdate Device                   |                | 192.168.100.197                                |              |           |          |
|                                                 | Verify Device                           |                | Universal Page Interface                       |              |           |          |
|                                                 | Recover Device                          |                | 1                                              |              |           |          |
|                                                 | Assign ID Address                       | urce:          | Device - ( data is retrieved from the device ) |              | `         | /        |
|                                                 | Program Firmware                        |                | 3.00.14                                        |              |           |          |
|                                                 | Eemove Device                           |                | 1.0.1                                          |              |           |          |
|                                                 | Remove And Ignore                       |                | DSPG - 1 : 9970                                |              |           |          |
| Legend                                          | View Cached Files                       |                | -                                              |              |           |          |
| Status Unknown     Status Normal                | view Cached <u>Files</u>                | 1              | Product Name = V-9972                          |              |           |          |
| - Verification Required                         |                                         |                | startup=1.0.1                                  |              |           |          |
| Error Status                                    | Version Deta                            | ile ·          | softwarerev=3.0.14                             |              |           |          |
| Reset Required                                  | Verbiert Deta                           |                | siprev=sw1.70.12                               |              |           |          |
| - Rescan Required                               |                                         |                |                                                |              |           |          |
| <ul> <li>Firmware Suggested</li> </ul>          |                                         |                |                                                |              | ~         |          |
|                                                 |                                         |                |                                                |              |           |          |
| Find during in two                              |                                         |                |                                                |              |           |          |
| rina device in tree                             |                                         |                |                                                |              |           |          |
| 🔒 2 devices detected, 2 devices lo              | oaded                                   |                | Ethernet : Realtek PCIe GBE Family Cont        | troller - 19 | 92.168.10 | 0.251    |

The following window is displayed indicating that the device is being updated.

| Updating Device |                 |  |
|-----------------|-----------------|--|
|                 | Updating device |  |
|                 | <u>C</u> ancel  |  |

Solution & Interoperability Test Lab Application Notes ©2022 Avaya Inc. All Rights Reserved. 28 of 32 V9972-IPO11-TRK A device reset is required so respond with **Yes** when prompted.

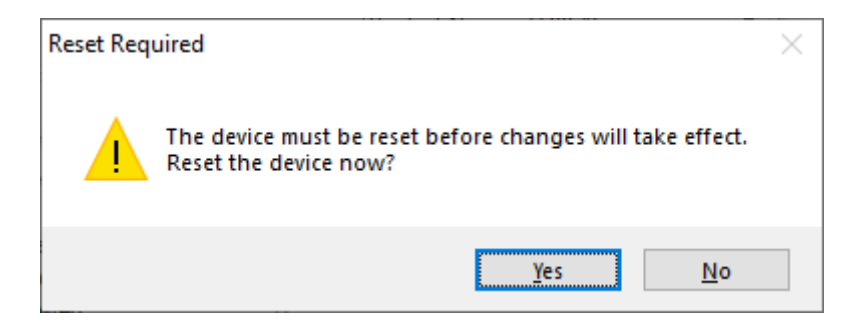

The following window will be displayed while the device is being reset. When the reset is completed, the window will disappear.

| 🖃 Wai    | iting For Reset To Complete |                                  |                              | ×          |
|----------|-----------------------------|----------------------------------|------------------------------|------------|
|          | Waiting for devices to      | finish resetting                 | Cancel Wait                  | Never Wait |
|          | Name<br>00-D0-5F-05-CB-C5   | MAC Address<br>00-D0-5F-05-CB-C5 | Type<br>Universal Page Inter | face       |
| Reset co | omplete for 0 of 1 devices  |                                  |                              |            |

## 7. Verification Steps

This section provides the tests that may be performed to verify proper configuration of Valcom V-9972 Universal Paging Interface with Avaya IP Office Server Edition.

1. From **IP Office System Status**, expand **Trunks** in the left pane and select the SIP line from **Section 5.4**, in this case "5".

Verify that the **SIP Trunk Summary** screen shows **Media Stream** is set to *SRTP*, **Layer 4 Protocol** is set to *TLS*, and **Current State** of channels is set to *Idle*.

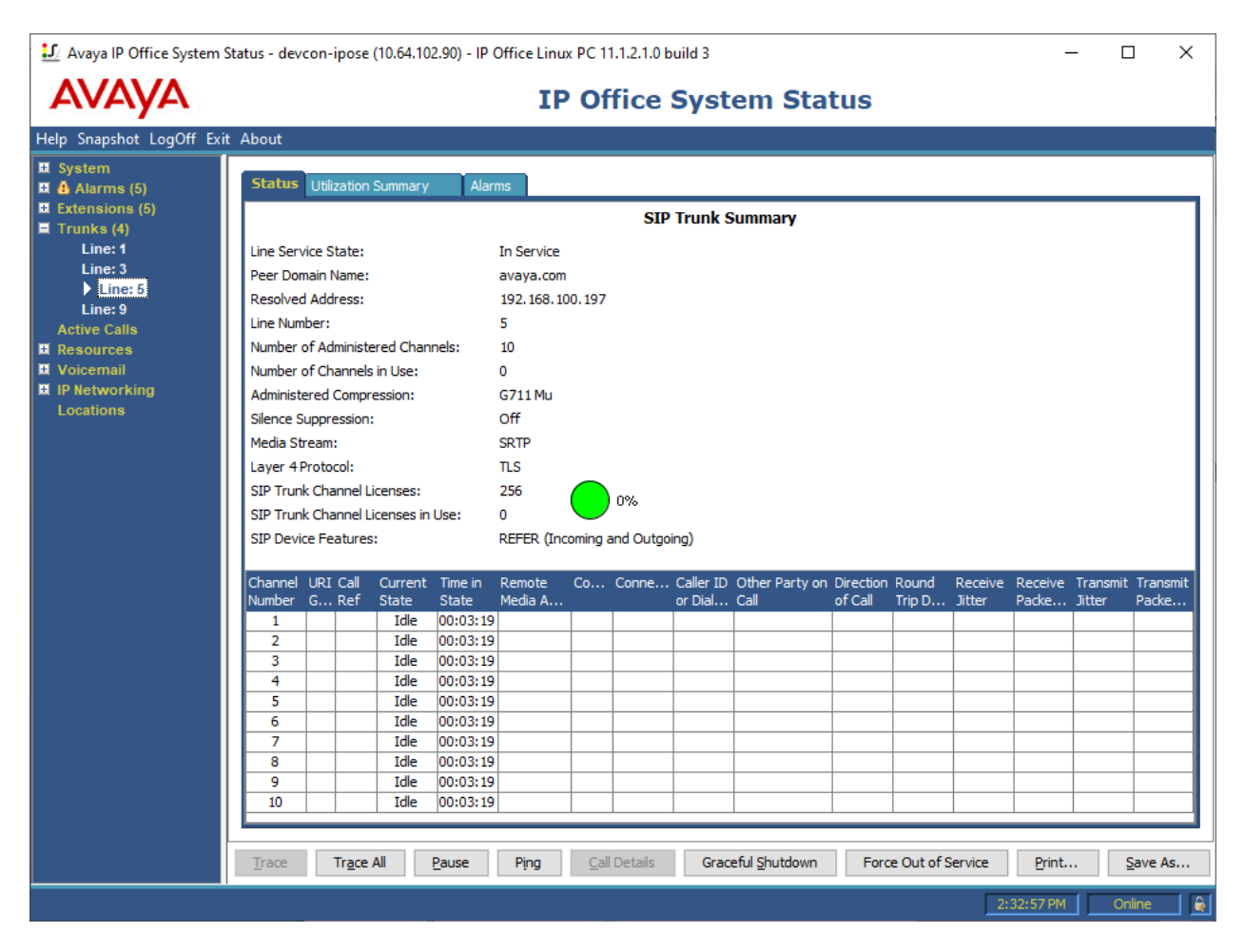

- 1. Place a call to the V-9972 and at the dial tone, enter the dial code for the IP speaker to establish an intercom call from an Avaya IP deskphone to a Valcom speaker. Verify two-way audio. Terminate the call from the Avaya IP deskphone or by pressing the call button on the IP speaker.
- 2. Place a call to the V-9972 and at the dial tone, enter the dial code a group page code to establish a one-way paging call from an Avaya IP deskphone to IP speaker(s). Verify one-way audio. Terminate the call from the Avaya IP deskphone.

| JAO; Reviewed: |
|----------------|
| SPOC 5/20/2022 |

Solution & Interoperability Test Lab Application Notes ©2022 Avaya Inc. All Rights Reserved. 3. Place an intercom call by pressing the call button on the IP speaker. Verify two-way audio to the call destination. Terminate the call.

## 8. Conclusion

These Application Notes described the configuration steps required to integrate Valcom V-9972 Universal Paging Interface with Avaya IP Office Server Edition using a SIP trunk. Intercom and group paging calls were established with Valcom V-9972 Universal Paging Interface, Valcom VIP-430A IP Wall Speakers, Avaya H.323 / SIP Deskphones, and the PSTN. All feature and serviceability test cases were completed successfully.

## 9. References

This section references the Avaya and Valcom documentation relevant to these Application Notes.

- [1] Administering Avaya IP Office Platform using Manager, Release 11.1, August 16, 2021.
- [2] Valcom VIP-102B IP Solutions Setup Tool Version 8.4.0.0 Reference Manual, Revision 17 3/16/22, available at https://www.valcom.com/resources/documents-manuals.
- [3] *Valcom V-9972 Universal Page Interface Configuration Guide*, Rev. 3.1, available at <u>https://www.valcom.com/resources/documents-manuals</u>.

#### ©2022 Avaya Inc. All Rights Reserved.

Avaya and the Avaya Logo are trademarks of Avaya Inc. All trademarks identified by <sup>®</sup> and <sup>TM</sup> are registered trademarks or trademarks, respectively, of Avaya Inc. All other trademarks are the property of their respective owners. The information provided in these Application Notes is subject to change without notice. The configurations, technical data, and recommendations provided in these Application Notes are believed to be accurate and dependable, but are presented without express or implied warranty. Users are responsible for their application of any products specified in these Application Notes.

Please e-mail any questions or comments pertaining to these Application Notes along with the full title name and filename, located in the lower right corner, directly to the Avaya DevConnect Program at <u>devconnect@avaya.com</u>.

## ATTACHMENT 1

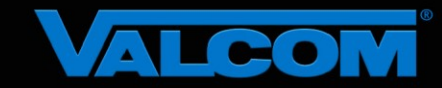

#### **Declaration of Conformance**

May 20, 2022

Jeff Gartner Senior Manager DevConnect Program Avaya

#### Dear Jeff Gartner:

We, Valcom Inc, declare under sole responsibility that product series named Universal Paging Adapter, including product models V-9972, V-9972-2 or VRCPA share the same hardware circuitry, software, SIP stack and firmware version. Therefore, the products are expected to behave in the same manner. The differences between the different models in each series are generally cosmetic in nature, such as enclosure shape or color, mounting arrangement, etc.

Sincerely,

/s/ David Ellison

David Ellison Technical Support Manager Valcom Inc dellison@valcom.com